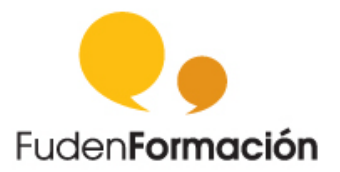

# Campus irtual www.fuden.es

# Guía de acceso a itinerarios:

- Itinerario on line en Investigación enfermera
- Itinerario on line en Urgencias y Emergencias
- Itinerario on line en Prescripción enfermera

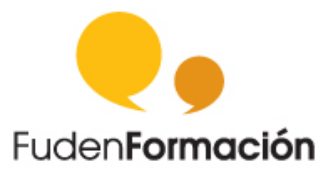

# Índice

| 1.  | Acceso y matriculación a los Itinerarios formativos de FUDEN: Investigación, |  |  |  |  |
|-----|------------------------------------------------------------------------------|--|--|--|--|
| Urg | encias y Emergencias y Prescripción 3                                        |  |  |  |  |
|     |                                                                              |  |  |  |  |
|     | Accede al Campus Virtual de FUDEN                                            |  |  |  |  |
|     | Selecciona el Itinerario                                                     |  |  |  |  |
|     | Introduce tus claves                                                         |  |  |  |  |
|     | Matricúlate en el itinerario5                                                |  |  |  |  |
|     | Acceso al itinerario de Prescripción enfermera (repesca)7                    |  |  |  |  |
| 2.  | Actividades incluidas en cada uno de los cursos9                             |  |  |  |  |
|     | Contenido9                                                                   |  |  |  |  |
|     | Cuestionarios                                                                |  |  |  |  |
|     | Foro                                                                         |  |  |  |  |
|     | Calendario13                                                                 |  |  |  |  |
|     |                                                                              |  |  |  |  |

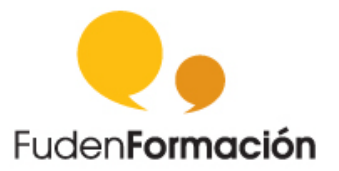

# **1.** Acceso y matriculación a los Itinerarios formativos de FUDEN: Investigación, Urgencias y Emergencias y Prescripción

Si eres **afiliado a SATSE**, a partir del 18 de Febrero, puedes acceder sin inscripción previa a estos tres itinerarios formativos:

- Itinerario on line en Investigación enfermera
- Itinerario on line en Urgencias y Emergencias
- Itinerario on line en Prescripción enfermera ("Actualización de conocimientos para la indicación y dispensación de medicamentos y productos sanitarios en la terapéutica del cuidado enfermero")

En esta guía te explicamos cómo acceder a acceder a esta formación y poder sacar así el máximo rendimiento a estas actividades.

# Accede al Campus Virtual de FUDEN

Debes escribir en tu navegador <u>http://www.campusvirtual.fuden.es</u>. Desde FUDEN te recomendamos que tengas descargada en tu ordenador la última versión de Firefox para que visualices correctamente los contenidos.

# Selecciona el Itinerario

Encontrarás, dentro de la ventana principal de nuestro Campus Virtual, una barra de navegación en la cual podrás seleccionar el Itinerario que más te interese:

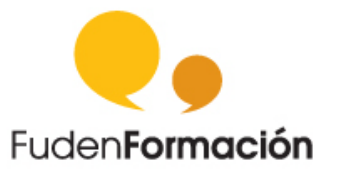

| 🛛 🕘 🕴 Formación universitaria                                                                               | Formación acreditada   Evaluación de las                                                                                                    | Competencias Oposiciones                                                                                                    | Prescripción Investigación                                            | Urgencias |
|----------------------------------------------------------------------------------------------------|----------------------------------------------------------------------------------------------------|----------------------------------------------------------------------------------------------------|-----------------------------------------------------------------------|-----------|
|                                                                                                    |                                                                                                    |                                                                                                    |                                                                       | Entrar    |
| Conoce los detalles<br>sobre la leyenda<br>"Formación NO<br>Reglada" en los<br>diplomas de Fuden.<br>+ info | Bienvenido a<br>IMPORTANTE: Las claves para acceder en<br>9 Usuario: Nº de DNI sin Letra<br>9 Contraseña: Nº de Afiliado (si no has soli<br>Para acceder con estas claves, debes esta<br>8 Si tienes problemas de acceso, contacta a<br>9 administrador@fuden.es<br>9 portafiuden@fuden.es<br>9 fuden@fuden.es<br>9 Para acceder correctamente en Cam<br>200 por el nuevo Campus / Certificados provisionales<br>200 por el nuevo Campus / Certificados provisionales<br>200 canal Examen EIR | Il Campus Virtual de Fuden For<br>cualquiera de los apartados es:<br>citado cambio de contraseña) <i>Requisito úr</i><br>ir previamente inscrito en alguno de los cu<br>los correos:<br><b>npus Virtual mantenga actualizado s</b> i | 'mación<br>nicamente para afiliados a Satse<br>irsos.<br>u Navegador. |           |

También puedes consultar los tres itinerarios disponibles en el bloque Navegación:

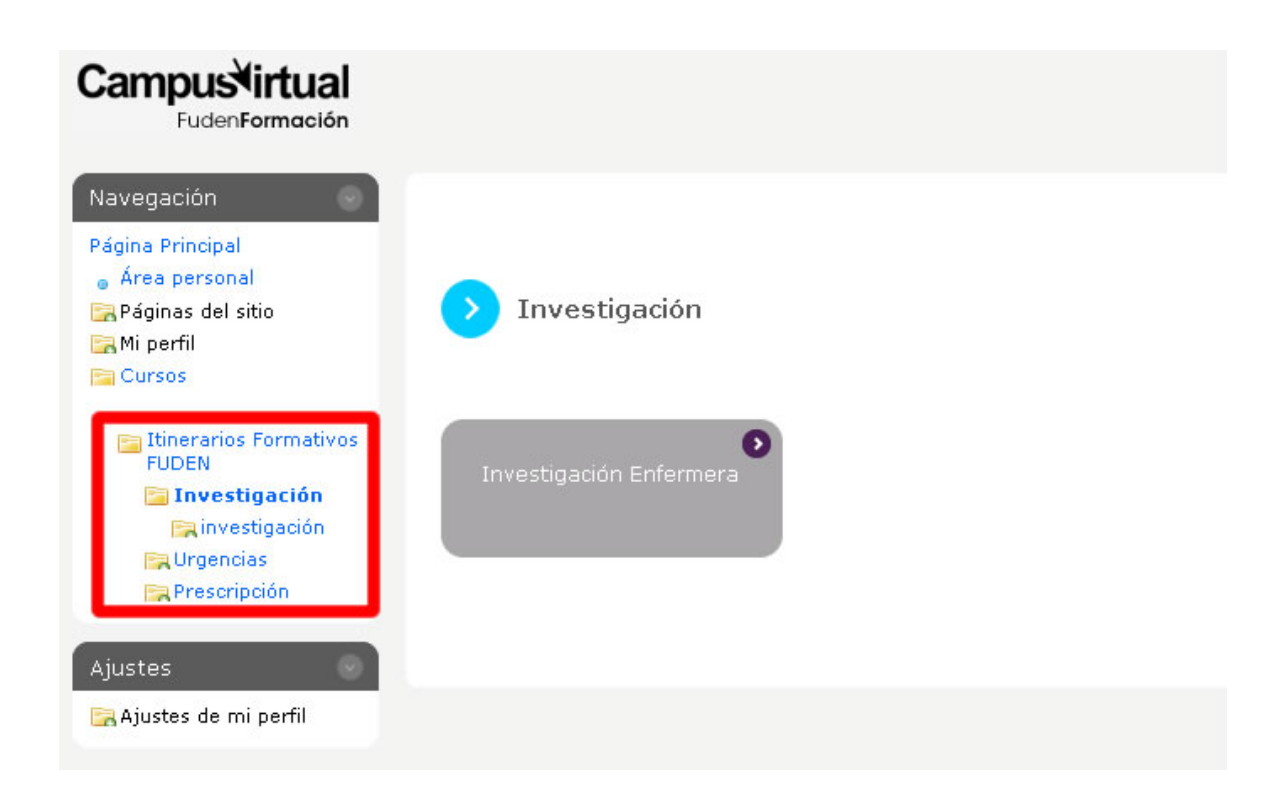

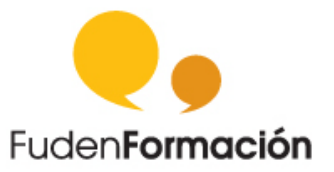

## Introduce tus claves

Una vez seleccionado el itinerario correspondiente debes introducir tus claves para poder realizar la matriculación en el mismo.

- Usuario: Nº de DNI sin letra
- Contraseña: Nº de afiliado

# Si no recuerdas tu contraseña...

En el caso de no recordar tu contraseña de acceso puedes consultar con tu sección sindical.

# Matricúlate en el itinerario

Para poder acceder a cada uno de los contenidos de los itinerarios tienes que matricularte en cada uno de ellos. Una vez introducido tu usuario y contraseña debes matricularte en el curso. Te aparecerá la siguiente ventana:

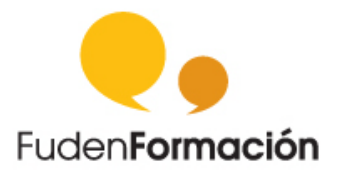

| Campus irtual                     |                                       |
|-----------------------------------|---------------------------------------|
| Navegación                        |                                       |
| Página Principal                  | Opciones de matriculación             |
| Área personal                     |                                       |
| 📴 Páginas del sitio               | Investigación Enfemera FUDEN          |
| 📴 Mi perfil                       |                                       |
| Cursos                            |                                       |
|                                   | Auto-matriculación (Estudiante)       |
| E Itinerarios Formativos<br>FUDEN | No se requiere clave de matriculación |
| 🔚 Investigación                   |                                       |
| 📔 investigación                   |                                       |
| 🕞 Urgencias                       | Matricularme                          |
| 📴 Prescripción                    |                                       |
|                                   |                                       |
| Ajustes 💿                         |                                       |
| Administración del curso          |                                       |
| este curso                        |                                       |
| 🕞 Ajustos da mi porfil            |                                       |

Seleccionando el botón Matricularme accederás directamente al contenido del curso.

También tendrás disponible en el bloque **Ajustes** la opción <u>Matricularme en este</u> <u>curso.</u>

Una vez finalizado este paso recibirás un correo electrónico dándote la bienvenida al Itinerario y ya puedes comenzar a formarte.

Verás el curso en el que te has matriculado dentro del bloque **Navegación** en el apartado **Mis Cursos**.

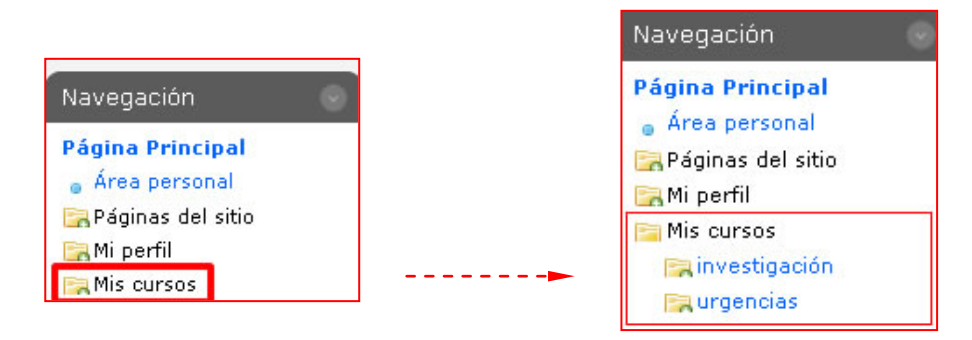

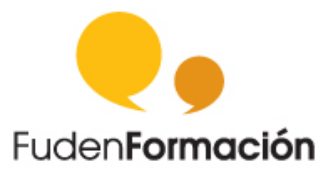

#### Acceso al itinerario de Prescripción enfermera (repesca)

Para completar el itinerario formativo que no has finalizado en ediciones anteriores puedes acceder, a partir del 18 de febrero de 2013, al Campus Virtual de FUDEN, http://campusvirtual.fuden.es. Tendrás disponible las Aula Virtuales (cursos de 30 horas) **pendientes de finalización**. Recuerda que dispones del 18 de Febrero al 21 de Abril para realizar las 8 Aulas Virtuales.

#### Podrás acceder siguiendo estos pasos:

- Entra en en http://campusvirtual.fuden.es
- Selecciona el apartado Prescripción
- Visualizarás una ventana similar a la siguiente:

| > Prescripción FUDEN                                                    |
|-------------------------------------------------------------------------|
| Bases académicas y legales de la terapéutica del cuidado                |
| Bases profesionales y modelos disciplinares del cuidado                 |
| 🔊 Valoración enfermera. Variables del cuidado                           |
| Diagnóstico enfermero. Taxonomía NANDA                                  |
| 🔊 Tratamiento enfermero: Planificación y ejecución Taxonomías NOC y NIC |
| Bases farmacológicas del cuidado                                        |
| Aplicabilidad y uso de los fármacos en el proceso de cuidados           |
| Investigación en disciplinas socio-sanitarias                           |

- Selecciona el enlace Entrar ubicado en el extremo superior derecho.
- Una vez dentro encontrarás el bloque Navegación y dentro de este la opción Mis Cursos.

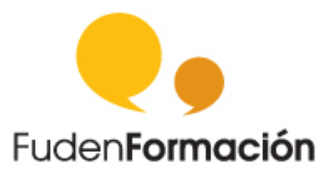

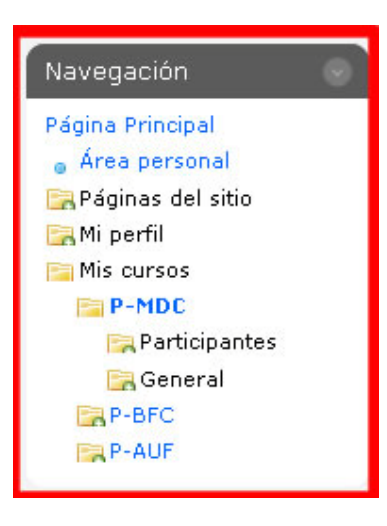

En este apartado tendrás **únicamente disponible el acceso a las aulas virtuales no realizadas** en las ediciones anteriores. Las Aulas aparecerán con un nombre corto por lo que a continuación te adjuntamos una tabla de equivalencias para facilitarte el acceso.

| EQUIVALENCIA CURSOS NOMBRE CORTO EN CAMPUS |          |                                                                    |  |  |  |  |
|--------------------------------------------|----------|--------------------------------------------------------------------|--|--|--|--|
| Nombre Corto Módulo                        |          | Aula Virtual                                                       |  |  |  |  |
| P-BAPL                                     | Módulo 1 | Aula Virtual. Bases académicas, profesionales y legales de la      |  |  |  |  |
|                                            |          | terapéutica del cuidado                                            |  |  |  |  |
| P-MDC                                      | Módulo 2 | Aula Virtual. Modelos Disciplinares Del Cuidado                    |  |  |  |  |
| P-VEVC                                     | Módulo 3 | Aula Virtual. Valoración Enfermera. Variables del cuidado          |  |  |  |  |
| P-TAXNANDA                                 | Módulo 4 | Aula Virtual. Diagnóstico de Enfermería. Taxonomía NANDA           |  |  |  |  |
| P-NOCNIC                                   | Módulo 5 | Aula Virtual. Tratamiento Enfermero: Planificación Y Ejecución.    |  |  |  |  |
|                                            |          | Taxonomías NOC Y NIC                                               |  |  |  |  |
| P-BFC                                      | Módulo 6 | Aula Virtual. Bases Farmacológicas Del Cuidado                     |  |  |  |  |
| P-AUF                                      | Módulo 7 | Aula Virtual. Aplicabilidad Y Uso De Los Fármacos En El Proceso De |  |  |  |  |
|                                            |          | Cuidados                                                           |  |  |  |  |
| P-IDSS                                     | Módulo 8 | Aula Virtual. Investigación En Disciplinas Socio-Sanitarias        |  |  |  |  |
| PRESFUD                                    | Módulo 9 | Examen Final                                                       |  |  |  |  |

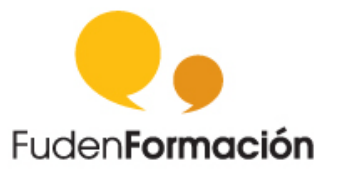

**Examen final.** En el caso de que sólo tengas pendiente el Examen Final (es decir que ya tengas aprobadas las 8 Aulas Virtuales), podrás acceder a este cuestionario a partir del 22 de abril. Se habilitará un acceso directo al Examen Final en el bloque Navegación (situado en la izquierda de tu pantalla).

# 2. Actividades incluidas en cada uno de los cursos

## Contenido

Tendrás disponible el contenido correspondiente de cada uno de los cursos.

#### Cuestionarios

Una de las partes fundamentales de todos los cursos de FUDEN es la realización de Cuestionarios para evaluar el grado de tus conocimientos. Para realizar cada uno de los cuestionarios debes escoger uno de ellos y te aparecerá una pantalla similar a la siguiente, en la que debes pulsar "**Comenzar**":

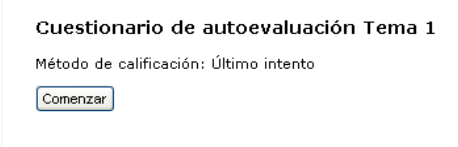

Para poder contestar las preguntas:

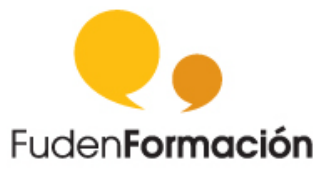

| 🛛 🗨 🗍 Formación u                                                                                                    | niversitaria F                                                                    | Formación acreditada                                                                                                    | Evaluación de las Competencias                                                                                                    | Oposiciones                             | Prescripción | Formación EIR                    |
|----------------------------------------------------------------------------------------------------|-----------------------------------------------------------------------------------|----------------------------------------------------------------------------------------------------|----------------------------------------------------------------------------------------------------|-----------------------------------------|--------------|----------------------------------|
|                                                                                                    |                                                                                   |                                                                                                    |                                                                                                    |                                         |              | Usuario Pruebas   Perfil   Salir |
| Navegación por el<br>cuestionario<br>1 2 3 4 5 6 7<br>6 9 14 17 13 14<br>15 16 17 10 19 20 21<br>22 23 24 25 62 72<br>24 85<br>7 erminar cuestionario | Pregunta 1<br>Sin responder<br>sún<br>Puntús como<br>1.00<br>V Marcar<br>pregunta | El objetivo de la atem<br>Seleccione una:<br>Oa. Fomentar el mejor<br>Ob. Prevenir lesiones o<br>Oc. Tratar o rehabilitar<br>Od. Todo ello debe ser                         | ción de enfermería pediátrica es:<br>estado de salud posible en cada niño<br>enfermedades en los niños<br>a los niños que padecen algún trastorno<br>objeto de la atención de enfermería pediát                    | rica                                    |              |                                  |
|                                                                                                    | Pregunta 2<br>Sin responder<br>aún<br>Puntús como<br>1,00<br>V Marcar<br>pregunta | ¿Cuál de las siguiente<br>la enfermera pediátri<br>Seleccione una:<br>Oa. Colaboración con o<br>Ob. Educación para la s<br>Oc. Formación continua<br>Od. Formación de futur | es actividades no se incluye en la func<br>ca?<br>tros servicios de atención especializada y j<br>salud a niños, padres y profesores<br>ida de la enfermera especialista en pediatr<br>os profesionales enfermeros | <b>ión docente de</b><br>orimaria<br>ía |              |                                  |

Al finalizar el cuestionario le das la opción **siguiente**, esta te permitirá comprobar el estado de tu cuestionario

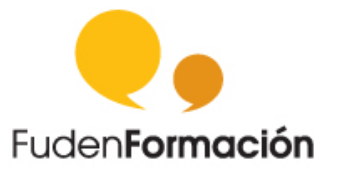

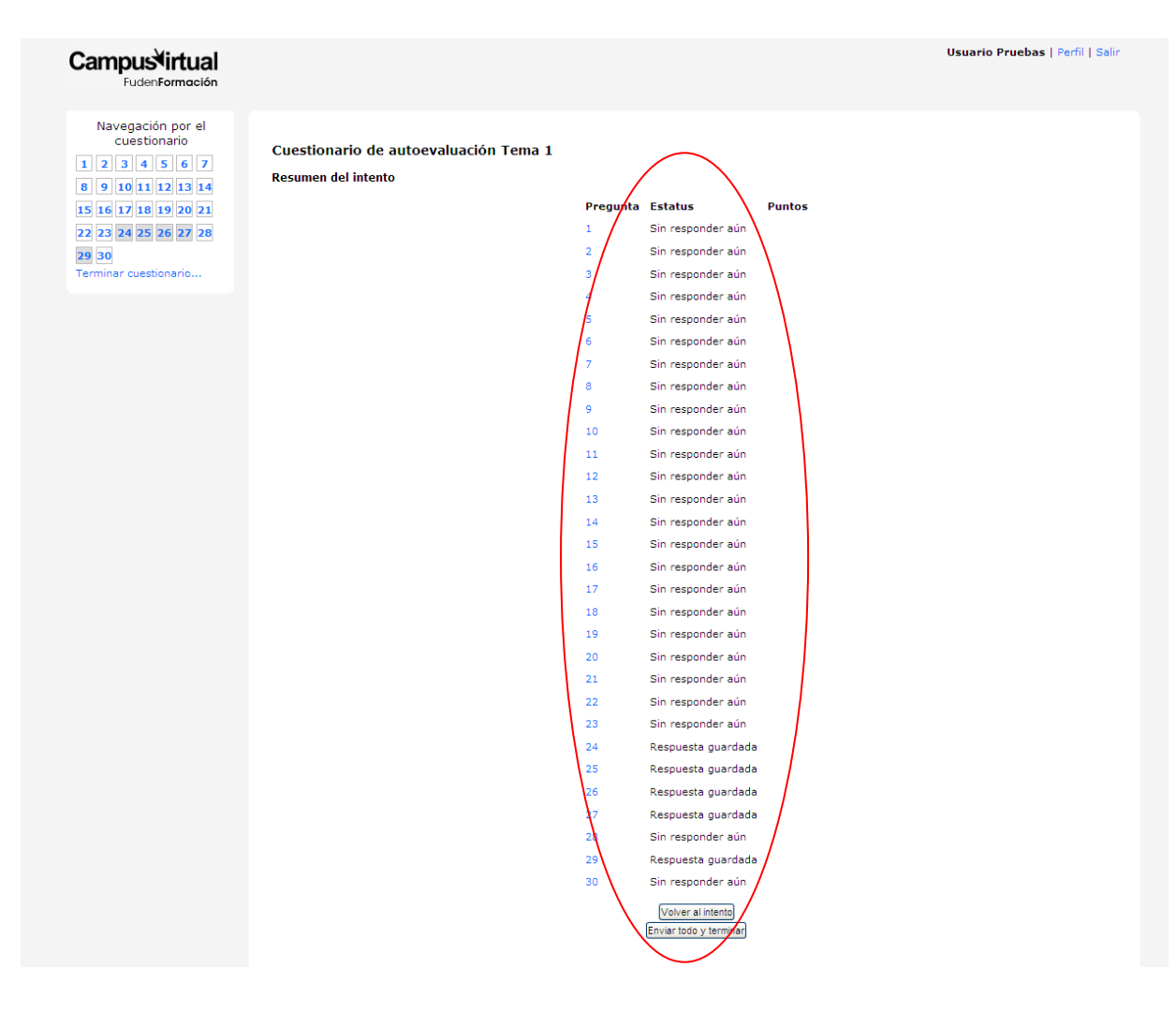

Junto al número de cada pregunta encontrarás el estado de este:

- Sin responder aún
- Respuesta guardada

El **número** de cada pregunta es un enlace a la pregunta.

También encontrarás el botón **"Volver al intento"** que te permitirá regresar al cuestionario para revisar las preguntas.

Una vez seleccionada la opción **Siguiente** el sistema guarda tus respuestas automáticamente, por lo que si no quieres terminar este cuestionario no debes seleccionar la opción **Enviar todo y terminar**.

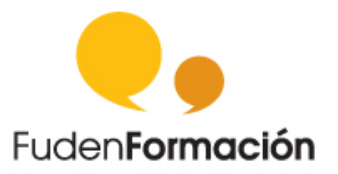

Si seleccionas la opción **Enviar todo y terminar** aparecerá la ventana de revisión del intento.

| Noregación por el<br>cuestionario<br>1 2 3 4 5 6 7<br>8 9 10 11 12 13 14<br>15 16 17 18 19 20 21<br>22 23 24 25 26 27 28 | Comenzado<br>Completado<br>Tiempo emplead<br>Punt<br>Calificació | el miércoles,<br>el miércoles,<br>do 57 minutos<br>os 13,00/30,0<br>ón 4,33 de un | 6 de abril de 2011, 10:39<br>6 de abril de 2011, 11:36<br>21 segundos<br>0<br>máximo de 10,00 ( <b>43</b> %) | al sistema informal    | l de cuidados con   | no un        |
|----------------------------------------------------------------------------------------------------|------------------------------------------------------------------|-----------------------------------------------------------------------------------|----------------------------------------------------------------------------------------------------|------------------------|---------------------|--------------|
| 29 30<br>Poalizar revisión                                                                                               | Puntos: 1/1                                                      | tema invisible (                                                                  | de atención a la dependencia?                                                                                |                        |                     |              |
|                                                                                                    | Y Sel                                                            | eccione una 🔿                                                                     | a. Estar desarrollado fundamenta                                                                             | ilmente por mujere     | 25. 🗙               |              |
|                                                                                                    | \ res                                                            | puesta.                                                                           | b. Todas son ciertas. √                                                                                      |                        |                     |              |
|                                                                                                    |                                                                  |                                                                                   | c. Estar basados en la relación af                                                                           | ectiva y no ser rem    | nunerado. 💥         |              |
|                                                                                                    |                                                                  |                                                                                   | d Su escaso reconocimiento soci                                                                              | al 🌱                   | ~                   |              |
|                                                                                                    |                                                                  |                                                                                   | a, sa escaso reconocimiento soci                                                                             | an 🔥                   |                     |              |
|                                                                                                    | Cor                                                              | recto<br>ntos para este                                                           | e envío: 1/1.                                                                                                |                        |                     |              |
|                                                                                                    | Hist                                                             | torial de respue                                                                  |                                                                                                    |                        |                     |              |
|                                                                                                    | #                                                                | Acción                                                                            | Respuesta                                                                                                    | Fecha                  | Puntuación<br>bruta | Calificación |
|                                                                                                    | 1                                                                | Calificación                                                                      |                                                                                                    | 10:39:28 on<br>6/04/11 | 0                   | 0            |
|                                                                                                    | 2                                                                | Calificación                                                                      | Estar basados en la relación<br>afectiva y no ser remunerado.                                                | 10:39:34 on<br>6/04/11 | 0                   | 0            |
|                                                                                                    | 3                                                                | Calificación                                                                      | Todas son ciertas.                                                                                           | 10:48:43 on<br>6/04/11 | 1                   | 1            |
|                                                                                                    | 4                                                                | Cerrar                                                                            | Todas son ciertas.                                                                                           | 10:48:43 on            | 1                   | 1            |

Dispones un **cuadro de navegación** del cuestionario en el cual marca en verde las preguntas contestadas correctamente y en rojo las preguntas erróneas.

Si quieres consultar las **calificaciones** con posterioridad puedes hacerlo a través de tu Perfil. En el último punto de esta guía te contamos cómo gestionar esta opción del Campus Virtual.

#### Foro

Este recurso es fundamental dentro de estos itinerarios de FUDEN. Podrás acceder a través del bloque **Actividade**s o con la pestaña **Foros**, situada en la parte superior central de la pantalla. Encontrarás dos foros:

- Foro de noticias: en él encontrarás los contenidos que introduzcan los tutores sobre el curso.

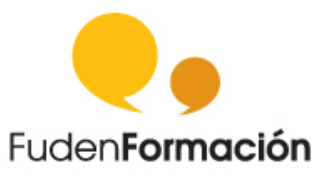

- Foro Cafetería: Este foro permitirá compartir información entre alumnos, en este foro no participa el tutor.

| Bienvenidos al Foro de alumnos que os permitirá compartir información entre vosotros.<br>Buena suerte. |               |          |                               |  |  |  |  |  |  |
|----------------------------------------------------------------------------------------------------|---------------|----------|-------------------------------|--|--|--|--|--|--|
| Añadir un nuevo tema de discusión                                                                      |               |          |                               |  |  |  |  |  |  |
| Tema                                                                                                   | Comenzado por | Réplicas | Último mensaje                |  |  |  |  |  |  |
| cuestionario final                                                                                     |               | 0        | mié, 16 de mar de 2011, 06:56 |  |  |  |  |  |  |
|                                                                                                    |               |          |                               |  |  |  |  |  |  |

## Calendario

Una vez registrado podrás acceder al calendario del Campus Virtual en el que están recogidos los eventos programados dentro de cada curso. Puedes acceder a ellos a través del bloque **Eventos próximos**, situado en el extremo derecho de la página.

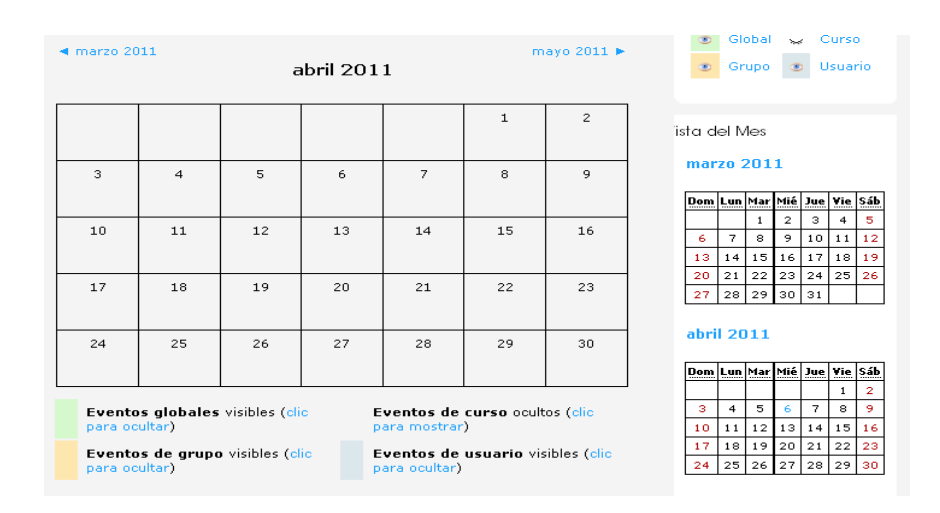